## 上中駅コワーキングルーム利用登録手順

①メール件名に「上中駅コワーキング」、メール本文に氏名、住所、連絡先を記載して seisaku@town.fukui-wakasa.lg.jp へメールします。

| •II au                               | au 4G 18:42                         |   |          |     |               |                          |  |  |
|--------------------------------------|-------------------------------------|---|----------|-----|---------------|--------------------------|--|--|
| キャンセル 上中駅コアーキングルーム… 👔                |                                     |   |          |     |               |                          |  |  |
| 宛先                                   | 宛先: seisaku@town.fukui-wakasa.lg.jp |   |          |     |               |                          |  |  |
| Cc:                                  | Cc:                                 |   |          |     |               |                          |  |  |
| Bcc:                                 | Bcc:                                |   |          |     |               |                          |  |  |
| 差出                                   | 差出人:                                |   |          |     |               |                          |  |  |
| 件名                                   | 件名: 上中駅コアーキングルーム登録希望                |   |          |     |               |                          |  |  |
| 若狭町中央 1 - 1<br>若狭 太郎<br>0770-45-9112 |                                     |   |          |     |               |                          |  |  |
| Aa                                   | 1                                   |   | <u>O</u> | (0) | C 🗅           | $\odot$                  |  |  |
| $\rightarrow$                        | •                                   | あ | 7        | か   | さ             | $\langle \times \rangle$ |  |  |
| 5                                    |                                     | た | 7        | 5   | は             | 空白                       |  |  |
| ABC                                  |                                     | ま |          | þ   | 6             | 74.47                    |  |  |
|                                      | ● ♀                                 |   | 1        | þ   | 、 <b>。</b> ?! | 成行                       |  |  |

②利用登録通知メールとアカウント連携依頼通知メールを受信

※管理者(町)側で登録作業後、メールが配信されるので、メールの受信が翌開庁日に なる場合があります。

0:49

 $\langle \gamma \rangle$ 

Ø

کا 🕲

RE EI

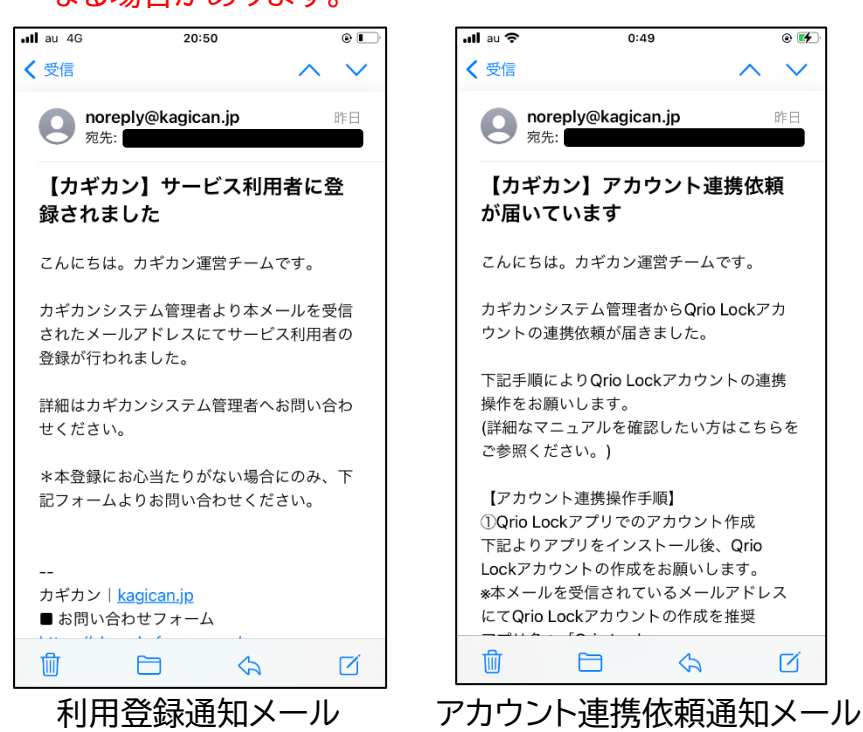

## ③アカウント連携依頼通知メール本文のURLから、Qrio Lock<sup>\*1</sup>アプリをインスト

## ールします。

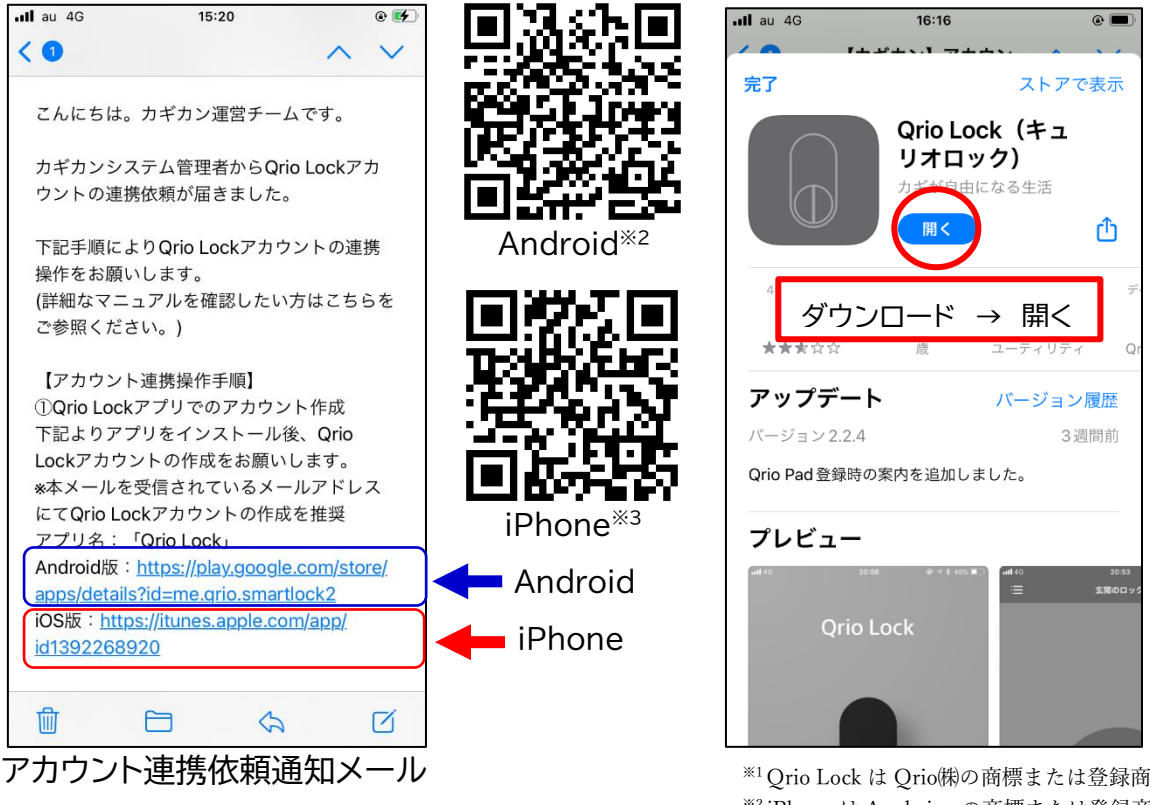

<sup>\*1</sup>Qrio Lock は Qrio(株)の商標または登録商標です。 <sup>※2</sup> iPhone は Apple inc.の商標または登録商標です。

\*<sup>3</sup>Android は Google inc.の商標または登録商標です。

## ④町へ送付したメールアドレスで使ってQrio Lockのアカウントを作成します。

| .ıll au 4G | 16:16   | • | •III au 4G                                                                       | <sup>16:16</sup><br>アカウント作成                                  | •  | .∎II au 4G                                             | 16:18<br>⑥ ■<br>仮登録の完了<br>—                                   |
|------------|---------|---|----------------------------------------------------------------------------------|--------------------------------------------------------------|----|--------------------------------------------------------|---------------------------------------------------------------|
| Qri        | o Lock  |   | メールアドレス<br>qrio@examp<br>パスワード                                                   | le.com                                                       | 表示 | 登録確認のメー<br>認証 URL を押し、<br>メールが届かない場<br>grioinc.com を許可 | -ルを送信しました<br>本登録を完了させてください。<br>合は、迷惑メールフォルダで<br>してから送信してください。 |
|            |         |   | - パスワードの条件<br>・半角英数字で83<br>・英語の大文字と/<br>・数字を含む<br>□ Crioの <u>利用規</u><br>□ 同意します。 | i)<br>文字以上<br>小文字を含む<br><u>約</u> と <u>プライバシーポリシー</u> に<br>次へ |    |                                                        |                                                               |
| アカウ        | ント作成に進む |   |                                                                                  |                                                              |    | ×                                                      | ールを認証しました                                                     |
|            | ログイン    |   |                                                                                  |                                                              |    | >                                                      | 〈ールを再送信する                                                     |

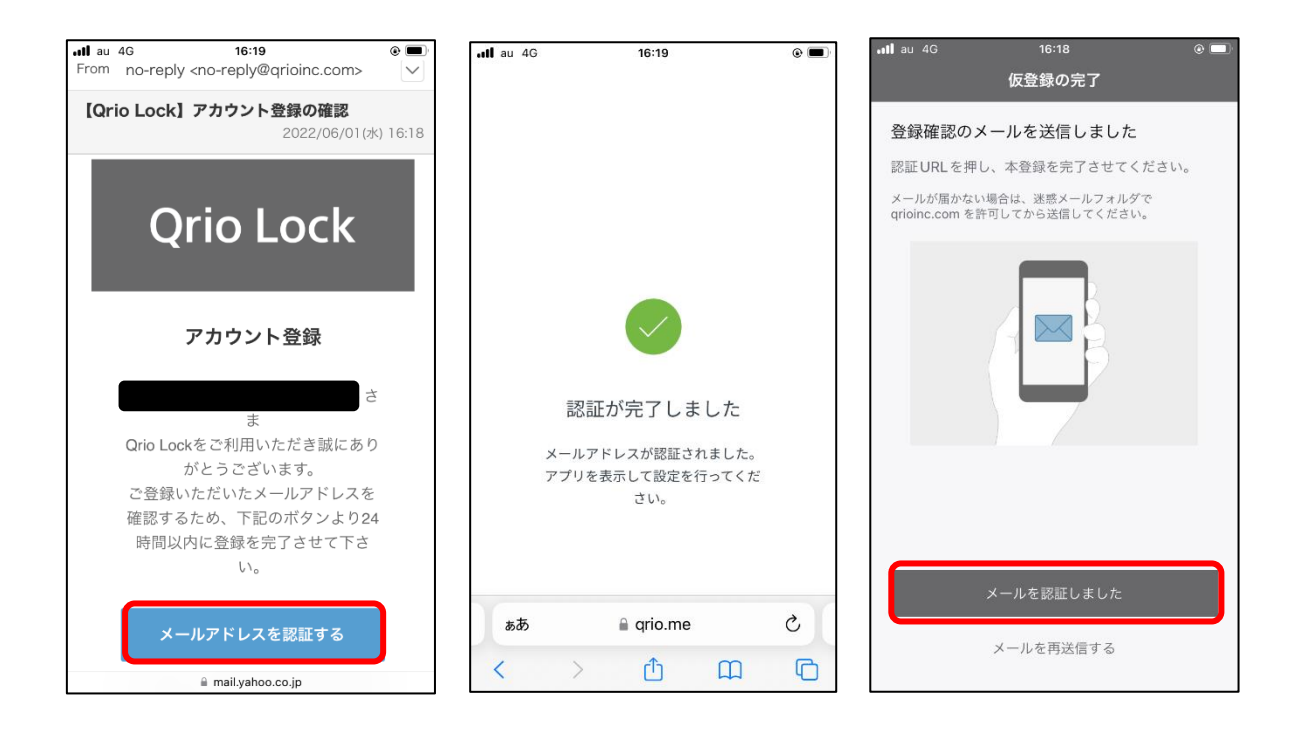

⑤Qrio Lockのアカウント作成後、②のアカウント連携依頼通知メール本文中の「②」のURLをタップして、確認コードを発行します。

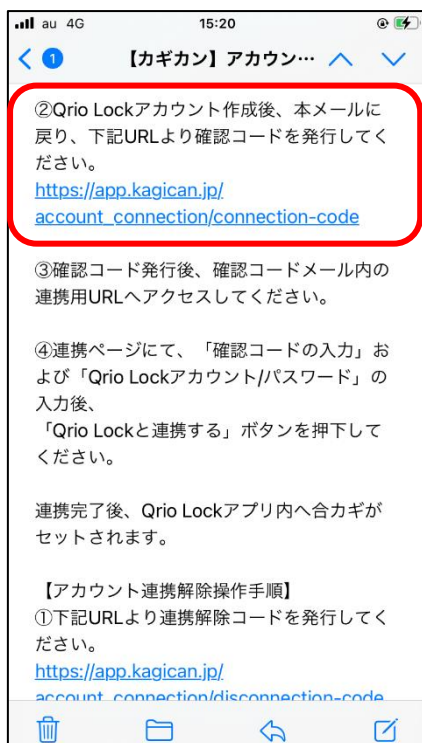

⑥カギカン\*4の画面中のメールアドレス欄に、町へ送付したメールアドレスを入力

し、確認コードを発行します。 16:06 . ⑦カギカン Qrio Lockアカウントと連携するための確 認コードを発行します。 カギカン連携依頼を受け取ったメールアド レスを入力してください。 ールアドレス 🔒 app.kagican.jp C ぁあ Û m C

<sup>※4</sup> カギカンは Qrio㈱の商標または登録商標です。

⑦入力したメールアドレスに、アカウント連携コードの発行通知メールが届くので、 本文中のURLをタップし、Qrio Lockのアカウント作成時に使ったメールアドレ スとパスワードを入力します。

| <b>ull</b> au 4G             | 16:33                              |                       | ê 🔳                |
|------------------------------|------------------------------------|-----------------------|--------------------|
| ÷                            | 受信箱                                |                       | $\land \downarrow$ |
| 返信 ▼ 操作                      | F <b>V</b>                         | 報告                    | 前 削除               |
| From noreply@                | @kagican.jp                        |                       | $\checkmark$       |
| 【カギカン】ア<br>した                | カウント連携コード<br>2022/(                | <b>が発行</b><br>06/01(オ | されま<br>() 16:32    |
| アカウント連携                      |                                    | です。                   | 生物を                |
| こちらのリンク;<br>お願い致します          | からQrio Lockアフ                      | リとの                   | 連携を                |
| https://app.<br>ion/connecti | kagican.jp/acco<br>on?secret=1VcCz | unt_c<br>u            | onnect             |
|                              |                                    |                       |                    |
| <br>カギカン│kagi<br>■ お問い合わせ    | .can.jp<br>フォーム                    |                       |                    |
| https://shar<br>ntwlXKjhtyA3 | e.hsforms.com/1<br>mbpo            | noOP7                 | с_КSСу             |
| * このメールは<br>のお問い合わせ          | 自動送信されている<br>にはご回答できませ,            | ため、<br>ん。             | 返信で                |
| ぁあ                           | a mail.yahoo.co.jp                 |                       | C                  |
| $\langle \rangle$            | cîn C                              | n                     | R                  |

⑧カギカンと Qrio Lock アカウントとの連携が完了します。

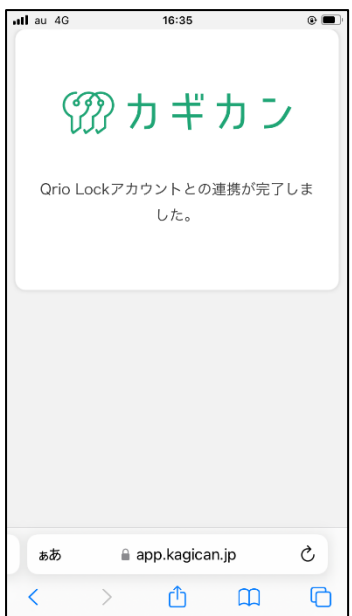

⑨Qrio Lock アプリを開き、「合いカギを利用する」をタップします。

| ∎u 4G                            | 15:11                             | @ 🖉 63% 💷           |  |  |  |  |
|----------------------------------|-----------------------------------|---------------------|--|--|--|--|
| ア                                | カウント作成の完                          | 7                   |  |  |  |  |
|                                  |                                   |                     |  |  |  |  |
| the second                       | U.                                |                     |  |  |  |  |
| Qrio Lock へようこそ                  |                                   |                     |  |  |  |  |
| キュリオロックの<br>進む」を、合力キ<br>る」を押してくた | )設定をはじめる方は<br>どを共有された方は「台<br>ごさい。 | 「ロックの設定に<br>含カギを利用す |  |  |  |  |
|                                  |                                   |                     |  |  |  |  |
|                                  |                                   |                     |  |  |  |  |
|                                  |                                   |                     |  |  |  |  |
|                                  |                                   |                     |  |  |  |  |
|                                  |                                   |                     |  |  |  |  |
|                                  |                                   |                     |  |  |  |  |
| _                                |                                   |                     |  |  |  |  |
|                                  | ロックの設定に進む                         |                     |  |  |  |  |
|                                  | 合力ギを共有された方                        |                     |  |  |  |  |
|                                  | 合カギを利用する                          |                     |  |  |  |  |
|                                  |                                   |                     |  |  |  |  |

⑩ホームに「上中駅コワーキングルーム」の画面が表示されたら、設定は完了です。 上中駅コワーキングルームの出入口前でアプリ画面中のロックボタンをタップしてドアを解除してください。

設定完了後は、スマホを操作するだけで、いつでも自由に入退場が可能です。

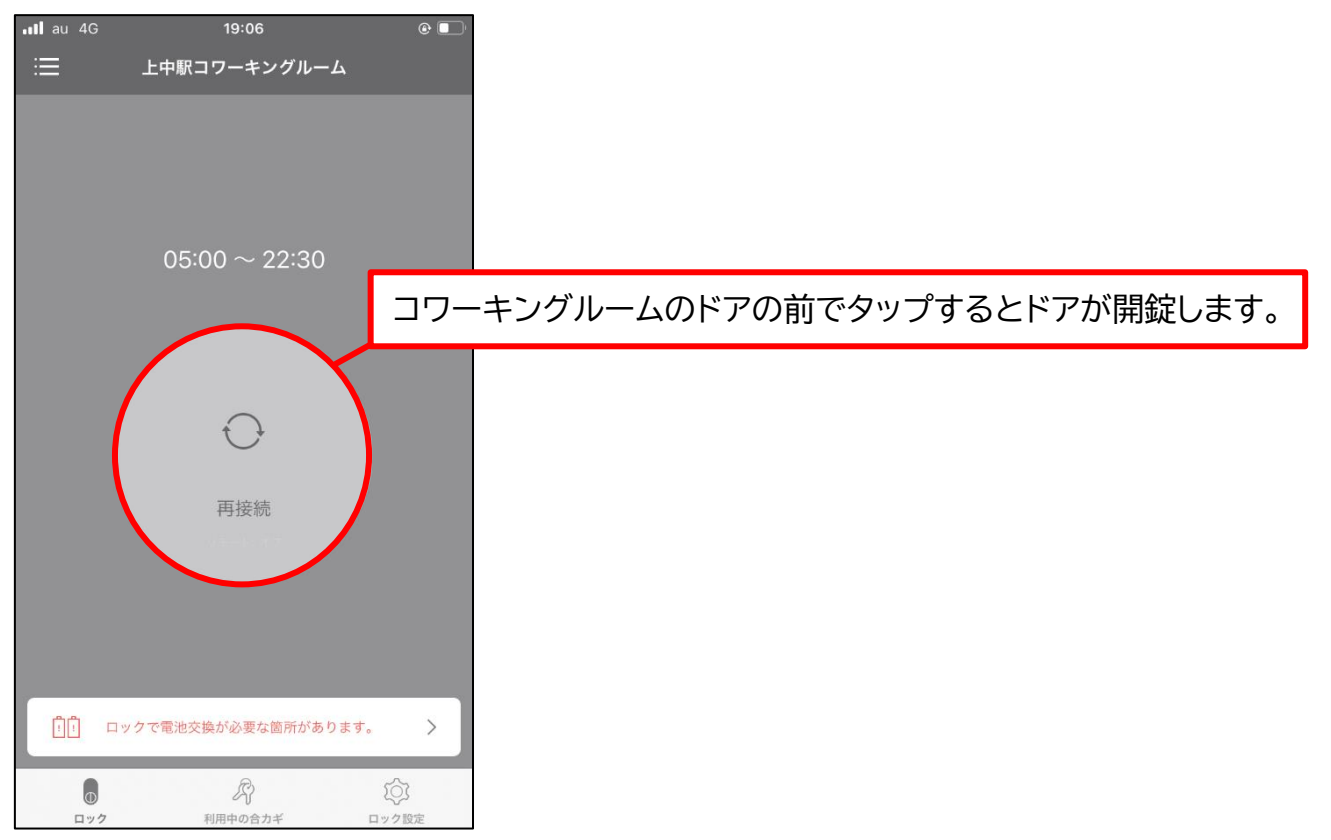